## <u>Tutorial</u>

A aula é lançada através de um link disponibilizado pelo docente na área da plataforma de e-learning. Após a disponibilização do link, deverão clicar no mesmo e verão este primeiro ecrã onde devem escolher "Autenticar, usando credenciais da minha instituição" (1):

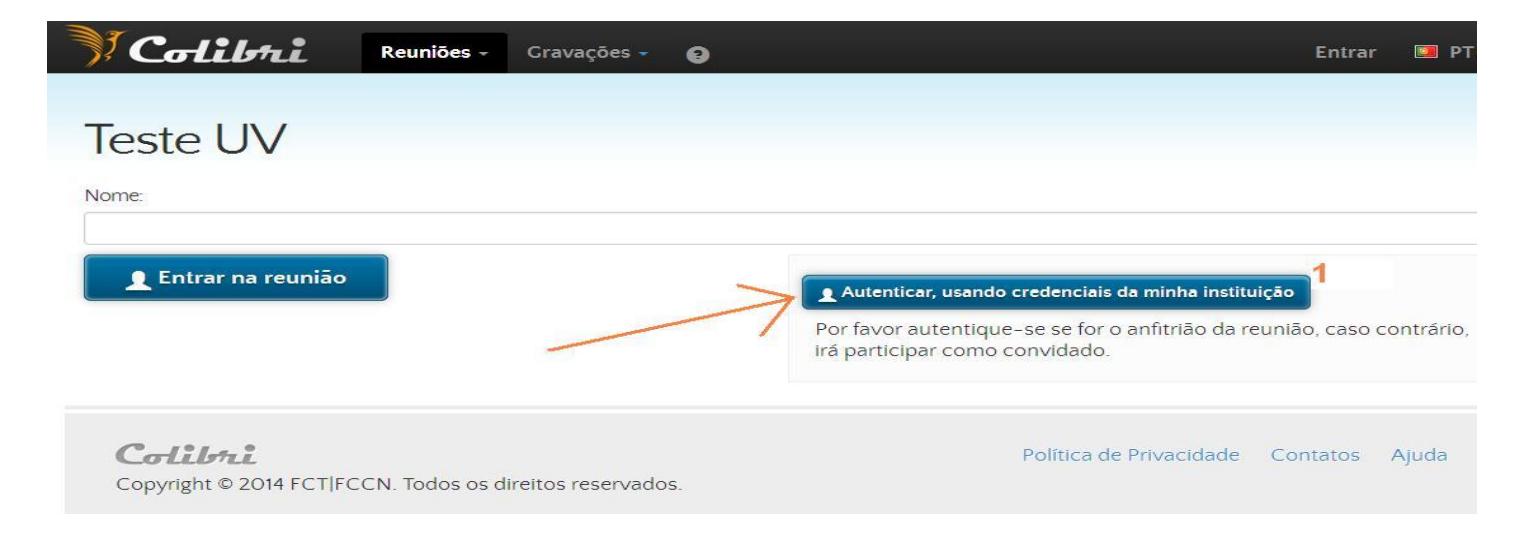

De seguida escolhem a Universidade Fernando Pessoa na lista (2) e clicam em Seleccione (3):

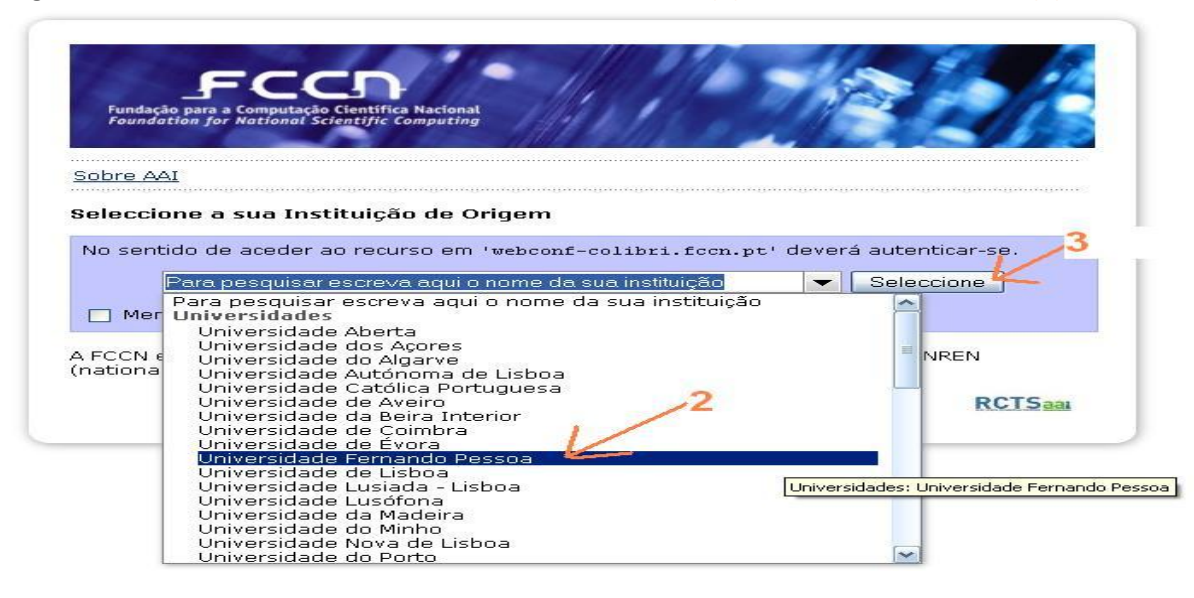

No ecrã seguinte fazem o login com as credenciais da UFP, número de aluno e password (4) e clicam em "entrar" (5):

| FERNANDO PES                             | SOA     |     |  |
|------------------------------------------|---------|-----|--|
| TOF FERNINS                              |         |     |  |
| UFP                                      |         |     |  |
|                                          |         |     |  |
|                                          |         |     |  |
| Nome de Utilizador                       | 1.000   |     |  |
| Nome de Utilizador                       | @ufp.pt | 1_4 |  |
| Nome de Utilizador<br>ngomes<br>Password | @ufp.pt | 4   |  |
| Nome de Utilizador<br>ngomes<br>Password | @ufp.pt | 4   |  |

Após efectuarem o login, são levados à página de entrada na sessão, já com o vosso nome preenchido no campo para o efeito (6) e podem clicar em "Entrar na reunião" (7)

para acederem à aula:

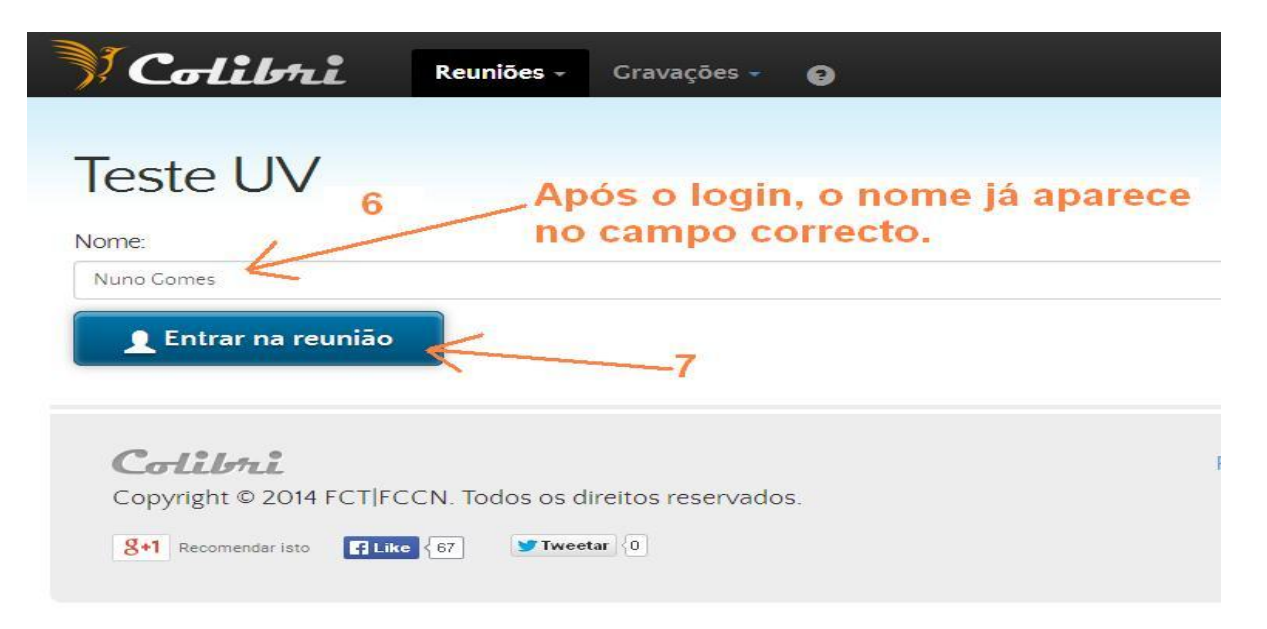

Lançada a sessão, verão um primeiro ecrã semelhante ao apresentado aqui do lado esquerdo, <u>com o qual não devem interagir</u> (e que desaparecerá passado alguns segundos), seguido de um outro, aqui apresentado do lado direito, que também desaparecerá rapidamente:

| Maula UV - Google Chrome                                                                                                    |                                                       |
|----------------------------------------------------------------------------------------------------|-------------------------------------------------------|
| https://webconf-colibri.fccn.pt/me/AVOZOK                                                                                          |                                                       |
| A reunião foi aberta do Adobe® Connect™<br>Add-in.                                                                                 | ADOBE <sup>®</sup> CONNECT <sup>™</sup><br>Conectando |
| Abra uma <u>nova janela da sala de reuniões</u> .<br>Consulte nossa <mark>página de solução de problemas</mark> para mais auxílio. |                                                       |

Após este dois ecrãs temporários de lançamento de sessão, entrarão na Sala Virtual:

| 🕾 Aula UV (Inicio) - Adobe Connect                                                                                             |                                                                 |     |
|----------------------------------------------------------------------------------------------------|-----------------------------------------------------------------|-----|
| 💦 Reunião Layouts Pods Áudio 🛛 🐠 🛪 👱 🛪 😫 🛪                                                                                     | Ajuda                                                           |     |
| Video 53                                                                                                    | Participantes (2)                                               | ×   |
|                                                                                                    |                                                                 |     |
|                                                                                                    | G Oradores ativos Inicio                                        |     |
|                                                                                                    | ▼ Hosts (1)                                                     | I   |
| Iniciar minha webcam                                                                                                    | Apresentadores (0)                                              |     |
|                                                                                                    | ▼ Participantes (1)                                             |     |
|                                                                                                    | Antonio                                                         | H   |
|                                                                                                    | Discuss                                                         | são |
|                                                                                                    |                                                                 | P   |
| Tutoria                                                                                                    |                                                                 | i   |
|                                                                                                    | Cotabo                                                          | 4   |
|                                                                                                    | Bate-papo (Todos)                                               |     |
| NÍVEIS DE ACESSO À REUNIÃO                                                                                                    |                                                                 |     |
|                                                                                                    |                                                                 |     |
|                                                                                                    |                                                                 |     |
|                                                                                                    |                                                                 |     |
| Host                                                                                                    |                                                                 |     |
|                                                                                                    |                                                                 |     |
| Apresentador                                                                                                    |                                                                 |     |
|                                                                                                    |                                                                 |     |
| Níveis de Acesso à reunião Participante                                                                                        | Todos                                                           |     |
| Host   Gestor da reunião                                                                                                    | Informações 🔤 🗧                                                 |     |
| Apresentador   Orador Convidado<br>Participante   Assistente da reunião                                                        | $11 \bullet \mathbf{T} T \mathbf{T} \blacksquare :=$            |     |
|                                                                                                    | Para mais informações sobre o serviço COLIBRI, contacte a FCCN. |     |
|                                                                                                    |                                                                 |     |
| Copyright © 2014 FCCNIFCT. Todos os direitos reservados. Ajud                                                                  | a a                                                             | L.  |
|                                                                                                    |                                                                 | 1   |
| 🯄 Iniciar 🔗 🧟 📜 🧐 🤌 🎕 💿 👘 Colibri - Google Chrome 🛛 🕅 Aula UV - Google Chr 🛛 🐼 A Receber - Microsoft 🔯 Programa para Gestă 🕑 N | ovo Separador - Mo 🛛 🛃 Aula UV (Inicio) - Ado 🛛 🚱 💭 14:56       | ra  |
|                                                                                                    | 2015-02-0                                                       | 03  |

Na Sala Virtual deverão aguardar que o docente dê a permissão para poderem ligar o microfone e a webcam. Depois dessa permissão, já vão conseguir ver todos os ícones assinalados como 1, 2 e 3 na figura seguinte:

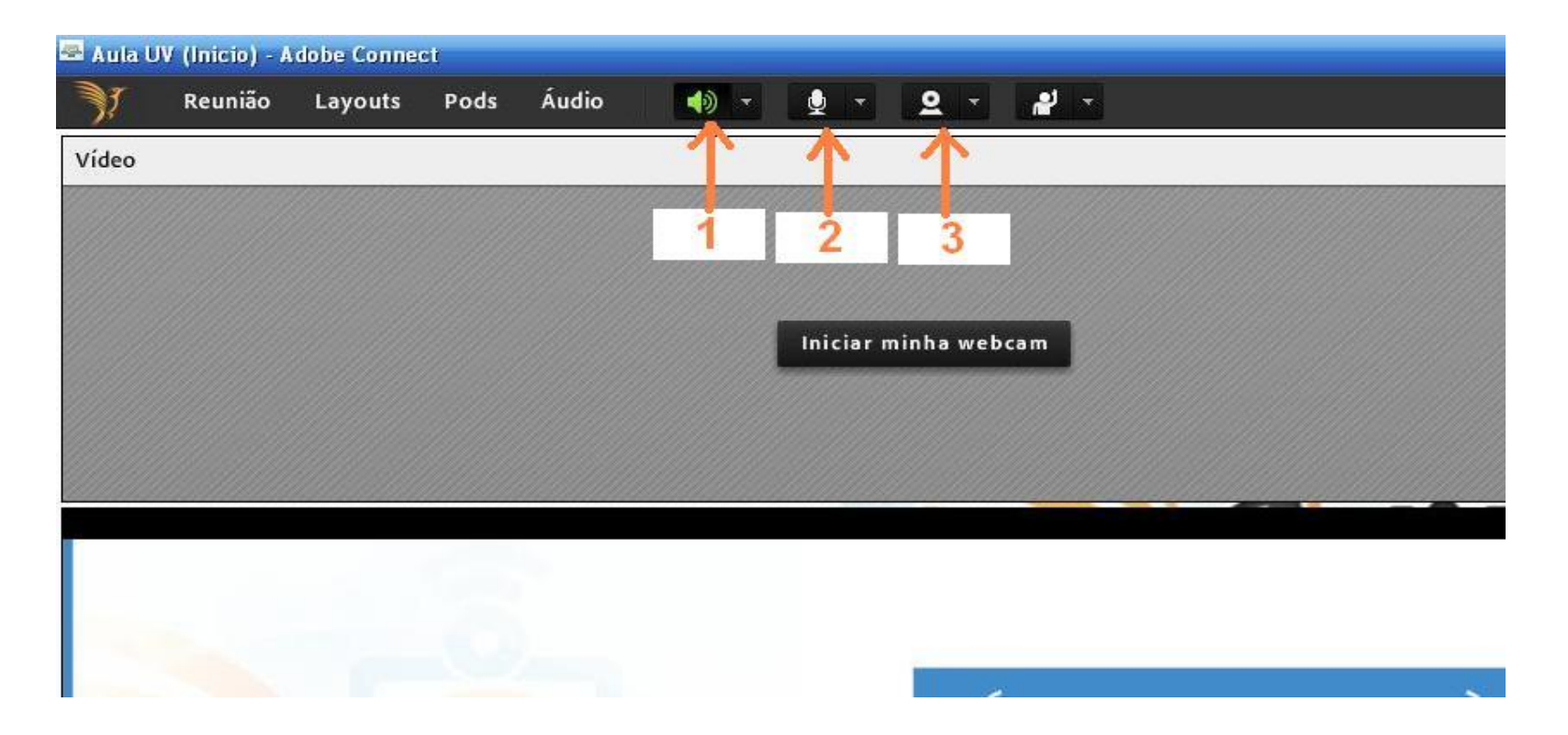

**1** — Saída de som (headset ou colunas) do computador. Quando a Sala Virtual é lançada, é detectada automaticamente a saída de som e esta fica activa por defeito (a verde), não sendo necessário clicar no item. Estão com isto habilitados a ouvir o professor.

2 – O Microfone (headset ou microfone interno de portátil). Quando a Sala Virtual é lançada o ícone do microfone não aparece. É necessário aguardar pela permissão do docente e só depois o ícone assinalado com um "2" na imagem fica visível. Basta clicar e o microfone passa a ficar activo (a verde).

3 — A webcam. Quando a Sala Virtual é lançada o ícone da webcam não aparece. É necessário aguardar pela permissão do docente e só depois o ícone assinalado com um
"3" na imagem fica visível. Basta clicar e a webcam fica activa. Isto significa que a mesma já está ligada, mas ainda é necessário clicar em "iniciar compartilhamento" para a imagem ser transmitida para o docente.

Nota: As aulas gravadas na anterior Sala Virtual (Blackboard Collaborate) ficarão disponíveis em "Gravações Blackboard Collaborate" na área de cada disciplina.